# iPhone/iPadメール設定方法

・はじめに

本マニュアルは、iPhone/ipadでごんごネットのメールの送受信をするための設定方 法となります。

本マニュアルでは、iPhoneSE(IOS13.3.1)を使用し以下のメールアドレスを設定する例を記載しています。

gongo@mx1.tvt.ne.jp

| 1)   | ホー      | ム画面                       | より、<br>キオ | [設定]         |
|------|---------|---------------------------|-----------|--------------|
| ul a | u 4G    | 14:                       | 32        | 67% 🔲        |
| C    |         | ±##<br>15                 | *         |              |
| ×s   |         | カレンダー                     | 写真        | カメラ          |
| 4    |         |                           |           |              |
| -    | マップ     | 天気                        | Wallet    | XE           |
|      |         | 11 12 1<br>9 3<br>8 7 6 5 | wiv       | ×            |
| דע   | インター    | -16311                    | 株価        | iTunes Store |
| -    | Ц,      |                           |           |              |
| Ар   | o Store | ブック                       | ホーム       | 設定           |
| Nu.  | •       |                           |           |              |
| ~//  | レスケア    | FaceTime                  |           |              |
|      |         |                           |           | 5            |

(2)

| <b>[パ</b> ,<br>ッフ | <b>スワードとアカウン</b><br>プします。 | <b>ィト]</b> をタ |
|-------------------|---------------------------|---------------|
| ∎l au             | 4G 14:33                  | 67% 🔳         |
|                   | 設定                        |               |
|                   |                           |               |
| Å                 | iTunes StoreとApp Store    | >             |
|                   | WalletとApple Pay          | >             |
|                   |                           |               |
| ٩                 | パスワードとアカウント               | >             |
|                   | メール                       | >             |
| ۲                 | 連絡先                       | >             |
|                   | カレンダー                     | >             |
|                   | Ъ×                        | >             |
|                   | リマインダー                    | >             |
| -                 | ボイスメモ                     | >             |
|                   | 電話                        | >             |

| 3                 | 【アカウントを追加                        | 加をタ          |
|-------------------|----------------------------------|--------------|
|                   | ップします。                           |              |
| •II au            | 4G <b>14:33</b>                  | 67% 🔳        |
| く設定               | パスワードとアカウント                      |              |
|                   |                                  |              |
| •                 | WebサイトとAppのパスワ                   | <b>7</b> 4 > |
|                   | パスワードを自動入力                       |              |
| マキウ               | N.L                              |              |
|                   |                                  |              |
| iCloud            | <b>IC</b><br>I Drive、連絡先とその他7項目… | >            |
| <b>Eメー</b><br>メール | -ル<br>、メモ                        | >            |
| 照会<br>JP Ho       | したカレンダー<br>lidays                | $\geq$       |
| アカ・               | ウントを追加                           | >            |
|                   |                                  |              |
| デー                | タの取得方法 プッ                        | /シュ >        |
|                   |                                  |              |

| ④ <b>[その他]</b> をタップします。               | ⑤ 【メールアカウン<br>タップ」ます                   |
|---------------------------------------|----------------------------------------|
| ・III au 4G 14:33 67%■<br>く戻る アカウントを追加 | ↓ リンしより。<br>III au 4G 14:33<br>く戻る その他 |
|                                       | メール                                    |
|                                       | メールアカウントを追加                            |
| Microsoft Exchange                    | 連絡先                                    |
| Google                                | LDAPアカウントを追加                           |
| YAHOO!                                | CardDAVアガウントを追加<br><sub>カレンダー</sub>    |
| Aol.                                  | CalDAVアカウントを追加                         |
| Outlook com                           | 照会するカレンダーを追加                           |
| Uutiook.com                           |                                        |
| その他                                   |                                        |
|                                       |                                        |

| 5   | <b>[メー</b><br>タッ] | <b>ルアカウン</b><br>プします。 | ト <b>を追加]</b> を |
|-----|-------------------|-----------------------|-----------------|
| att | au 4G             | 14:33                 | 67% 🔳           |

>

>

>

>

>

⑥ 各設定項目を入力し[次へ]をタップします。

| キャンセル | 新規アカウント       | 次^     |
|-------|---------------|--------|
| 2.02  |               |        |
| 名前    | ごんごネット        |        |
| メール   | gongo@mx1.tvt | .ne.jp |
| パスワード | •••••         |        |
| 説明    | mx1.tvt.ne.jp |        |

# [名前]

[名前]とは電子メールを送った際に相手に通知
される名前です。ご自分の名前やニックネームを
漢字や英字で登録するのが一般的です。
例 : ごんごネット

### [メール]

お客様のメールアドレスを入力します。例 : gongo@mx1.tvt.ne.jp

## [パスワード]

お客様のメールパスワードを入力します。

### [説明]

このメール設定に対する説明(名前)です。 メールを複数設定されるので無ければ特に変更は 不要です。

⑦ 各設定項目をそれぞれ入力し、【次へ】をタップします。

| ul au 4G | 14:35            | 67%  |
|----------|------------------|------|
| キャンセル    | 新規アカウント          | 次へ   |
| IMAP     | РОР              |      |
| 名前       | ごんごネット           |      |
| メール      | gongo@mx1.tvt.ne | e.jp |
| 説明       | mx1.tvt.ne.jp    |      |
| 受信メールサール | 71               |      |
| ホスト名     | mail.example.com | i,   |
| ユーザ名     | 必須               |      |
| パスワード    |                  |      |

⑧ 画面を下にスクロールして以下の内容を入力します。

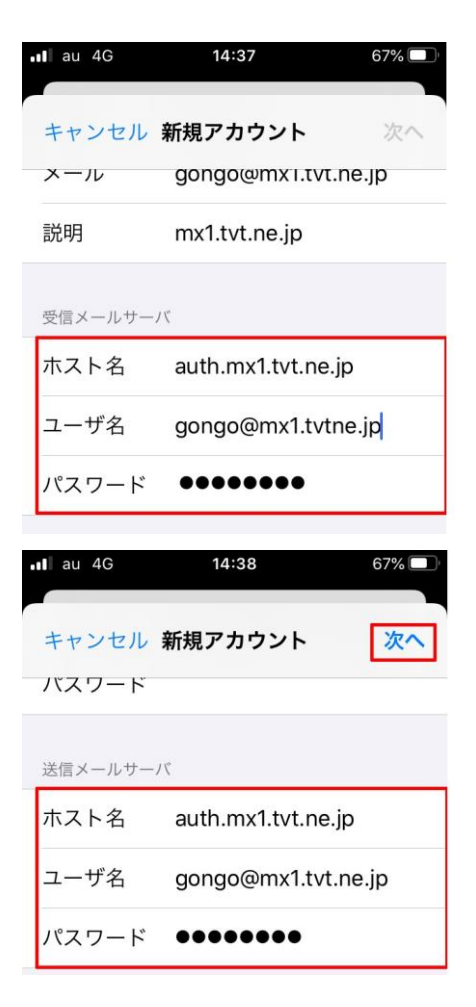

⑨ [次へ]をタップします。

# ●受信サーバー情報

| 電子メール | @の右側が               | @の右側が              |  |
|-------|---------------------|--------------------|--|
| アドレス  | tvt.ne.jpのお客様       | mx1.tvt.ne.jpのお客様  |  |
| ホスト名  | auth.tvt.ne.jp      | auth.mx1.tvt.ne.jp |  |
| ユーザ名  | お客様のメールアドレスを入力します。  |                    |  |
| パスワード | お客様のメールパスワードを入力します。 |                    |  |

●送信サーバー情報

| 電子メール | @の右側が               | @の右側が              |  |
|-------|---------------------|--------------------|--|
| アドレス  | tvt.ne.jpのお客様       | mx1.tvt.ne.jpのお客様  |  |
| ホスト名  | auth.tvt.ne.jp      | auth.mx1.tvt.ne.jp |  |
| ユーザ名  | お客様のメールアドレスを入力します。  |                    |  |
| パスワード | お客様のメールパスワードを入力します。 |                    |  |

⑩ 以下の設定項目内容を入力します。

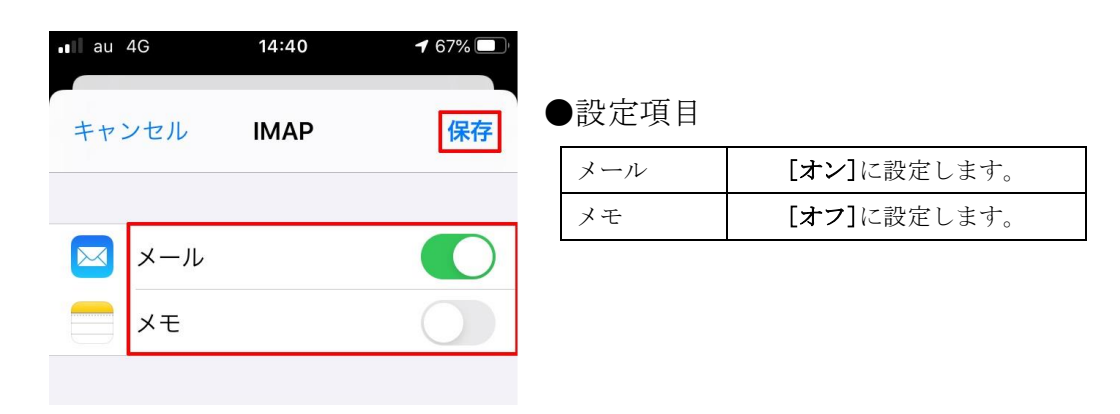

① [保存]をタップします。

以上で設定は終了です。

■メールの確認方法

ホーム画面の[メール]をタップしてメールを使用します。

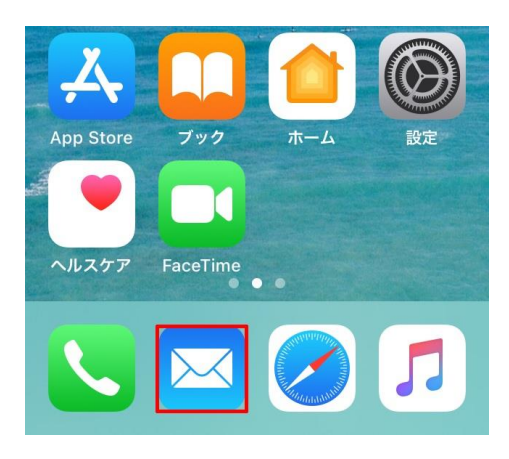